## SSL VPN Apple iphone、ipad 設定說明

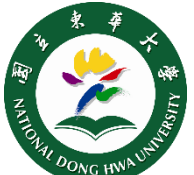

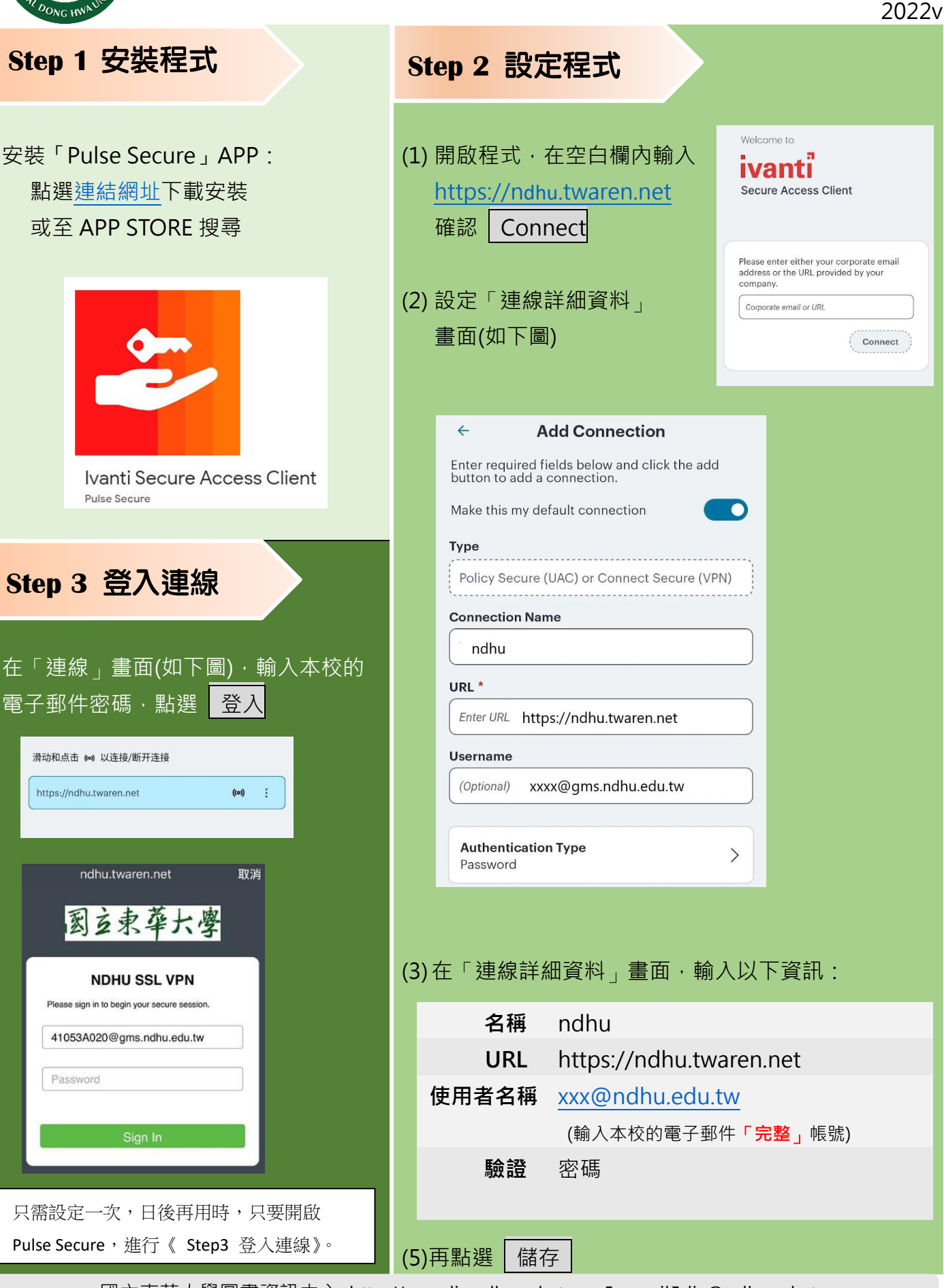

國立東華大學圖書資訊中心 http://www.lic.ndhu.edu.tw 【e-mail】lic@ndhu.edu.tw